1. Open your **Settings** Application.

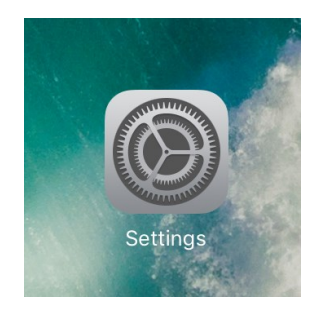

#### 2. Select Wi-Fi Join\_NHCS\_Personal

**3.** Click on the blue circle Information button. (i)

| 8:21 AM Fri Sep 25                                                                                                    |                                                                                                   | 100% 🛃                       |
|----------------------------------------------------------------------------------------------------|---------------------------------------------------------------------------------------------------|------------------------------|
| Settings                                                                                                    | Wi-Fi                                                                                             |                              |
| Apple TV+ Free Year Available                                                                                                    | Wi-Fi                                                                                             |                              |
| Included with your recent Apple device purchase.<br>Must be accepted within 90 days of activation.                                                                                                    | NETWORKS                                                                                          |                              |
| Examplane Mode                                                                                                    | Join_NHCS_Personal                                                                                | <del>?</del> []              |
| Second Second Se | MDM_iPad                                                                                          | <b>∻</b> (j)                 |
| Bluetooth On                                                                                                    | NHCS_Personal                                                                                     | ₽ <del>?</del> (ì)           |
|                                                                                                    | NHCS_Private                                                                                      | ₽ 奈 (i)                      |
| <b>Notifications</b>                                                                                                    | -                                                                                                 |                              |
| Sounds                                                                                                    | Staff_iPad                                                                                        | ê 🗢 (i)                      |
| C Do Not Disturb                                                                                                    | Student_iPad                                                                                      | 🔒 🗢 🚺                        |
| Screen Time                                                                                                    | Test                                                                                              | 🔒 🗢 i                        |
|                                                                                                    | Other                                                                                             |                              |
| 🔅 General                                                                                                    |                                                                                                   |                              |
| Control Center                                                                                                    | Ask to Join Networks                                                                              | Notify >                     |
| AA Display & Brightness                                                                                                    | Known networks will be joined automatically. If no known networks notified of available networks. | s are available, you will be |
| Home Screen & Dock                                                                                                    | Auto-Join Hotspot                                                                                 | Automatic >                  |
| (t) Accessibility                                                                                                    | Allow this davies to sutomatically discover nearby nersonal hoten                                 | ots when no Wi-Ei network    |

#### NHCS - Personal Network iOS Instructions

- 4. Toggle the Private Address button and disable.
- 5. Click on Join This Network.

8:22 AM Fri Sep 25 100% 💋 **<** Wi-Fi Join\_NHCS\_Personal Settings Apple TV+ Free Year Available Included with your recent Apple device purchase. Must be accepted within 90 days of activation. Join This Network Airplane Mode **Private Address** Not Connected Wi-Fi Address 4A:06:CB:72:08:12 Bluetooth \* On Using a private address helps reduce tracking of your iPad across different Wi-Fi networks. IPV4 ADDRESS Configure IP Automatic > Notifications Sounds DNS Do Not Disturb Configure DNS Automatic >  $\mathbf{x}$ Screen Time HTTP PROXY **Configure Proxy** Off >  $\mathfrak{O}$ General **Control Center Display & Brightness** AА Home Screen & Dock (Ť) Accessibility

6. Verify you see the blue check beside Join\_NHCS\_Personal. This could take a few seconds.

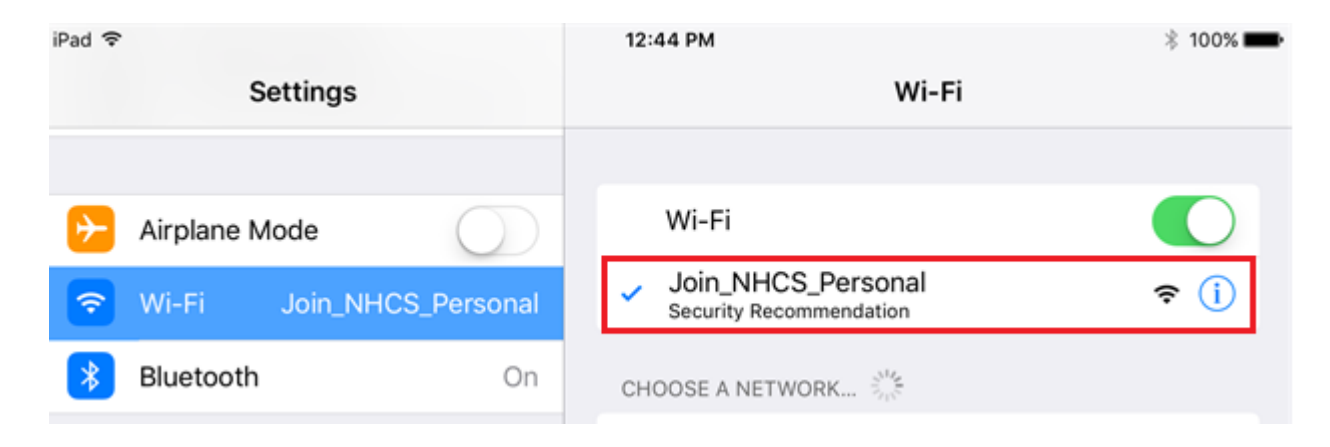

7. Once connected, open the **Safari** application and type **neverssl.com** or **espn.com** in the browser and click enter.

|        |          | • •      |   |   |     |          |
|--------|----------|----------|---|---|-----|----------|
|        |          |          | Å |   |     |          |
| iPad 🗢 |          | 12:44 PM |   |   |     | 🕴 100% 💼 |
| < > 口  | espn.com |          |   | 0 | Û - |          |
| Top I  | Hit      |          |   |   |     |          |
|        |          |          |   |   |     |          |

- 8. You will then be redirected to the NHCS WiFi Portal Sign in.
- 9. Enter your username and password and **Sign On**.

This is the same username and password you use to log into a NHCS owned computer.

| iPad ᅙ          |                          |       | 12:44 PM                                                       |                                            |             |           | * 100% 📖     |
|-----------------|--------------------------|-------|----------------------------------------------------------------|--------------------------------------------|-------------|-----------|--------------|
| <               | > []                     | ך ו   | portal.nhcs                                                    | .net                                       | C           | Ê         | $+$ $\Box$   |
| 九               | New ]                    | Hano  | over County Schools                                            | Engaging Students,<br>Achieving Excellence | Carlo Carlo | NG        | 2.           |
| Please          | e Sign On                |       |                                                                |                                            |             |           |              |
| Welco<br>the gu | ome to the<br>lest userr | e NHC | ເS WiFi Portal. Please sign or<br>and password provided to you | ı with your Activ<br>ı.                    | e Direc     | ctory cro | edentials or |
|                 |                          |       | Username:                                                      |                                            |             |           |              |
|                 |                          |       |                                                                |                                            |             |           |              |
|                 |                          |       | Password:                                                      |                                            |             |           |              |
|                 |                          |       |                                                                |                                            |             |           |              |
|                 |                          |       |                                                                |                                            |             |           |              |
|                 |                          |       | Sign On                                                        |                                            |             |           |              |
|                 |                          |       |                                                                |                                            |             |           |              |

**10.** You must **Accept** the Acceptable Use Policy to connect to the network.

If you have signed before on other equipment in our network sometimes you will not have this screen. Just go to step 11.

| iPad 🗢 12:48 PM                                                                                     |                                                                                                    |          |          |                       |                                            |   |    | 🕴 100% 🔲 |  |
|----------------------------------------------------------------------------------------------------|----------------------------------------------------------------------------------------------------|----------|----------|-----------------------|--------------------------------------------|---|----|----------|--|
| <                                                                                                   | >                                                                                                    | Ш        | ≡        | portal.nhcs           | s.net                                      | Ċ | Û  | + 🗇      |  |
| 九                                                                                                   | Nev                                                                                                    | w Har    | over     | <b>County Schools</b> | Engaging Students,<br>Achieving Excellence |   | NG | N.       |  |
| Accept                                                                                              | table (                                                                                                    | Jse Poli | су       |                       |                                            |   |    |          |  |
| Please                                                                                              | read t                                                                                                    | he Acce  | otable U | Jse Policy            |                                            |   |    |          |  |
| your u<br>browsi<br>data tr<br>someo<br>interfe<br>reasor<br>activiti<br>modify<br>ameno<br>posting | Please accept the policy:You are responsible for maintaining the confidentiality of the password and all activities that occur under<br>your username and password. Cisco Systems offers the Service for activities such as the active use of e-mail, instant messaging,<br>browsing the World Wide Web and accessing corporate intranets. High volume data transfers, especially sustained high volume<br>data transfers, are not permitted. Hosting a web server or any other server by use of our Service is prohibited. Trying to access<br>someone else's account, sending unsolicited bulk e-mail, collection of other people's personal data without their knowledge and<br>interference with other network users are all prohibited.Cisco Systems reserves the right to suspend the Service ifCisco Systems<br>reasonably believes that your use of the Service is unreasonably excessive or you are using the Service for criminal or illegal<br>activities. You do not have the right to resell this Service to a third party.Cisco Systems reserves the right to revise, amend or<br>modify these Terms & Conditions, our other policies and agreements, and aspects of the Service itself. Notice of any revision,<br>amendment, or modification will be posted on Cisco System's website and will be effective as to existing users 30 days after<br>posting. |          |          |                       |                                            |   |    |          |  |
| Accept                                                                                              |                                                                                                    |          |          |                       |                                            |   |    |          |  |
|                                                                                                    |                                                                                                    |          |          | Decline               |                                            |   |    |          |  |

#### 11. Select and Install Certificate . DO NOT click the blue button.

| iPad 🜩            |                     |                           |              |               | 12:48 P              | м                                        |             |          | * | 100%     |
|-------------------|---------------------|---------------------------|--------------|---------------|----------------------|------------------------------------------|-------------|----------|---|----------|
| <                 | >                   | $\square$                 |              |               | a portal.nh          | cs.net                                   | Ċ           | Û        | + | <b>D</b> |
| <u>Å</u>          | Nev                 | w Han                     | over (       | County        | y Schools            | Engaging Students<br>Achieving Excellent |             | TAK      | Ż | Ŵ        |
|                   |                     |                           |              |               | 1 2                  | 3                                        |             |          |   |          |
| Welco             | me to t             | the NHC                   | S Device     | Configu       | ration Portal        | I                                        |             |          |   |          |
| Welcor            | me to th            | he BYOD                   | D portal.    |               |                      |                                          |             |          |   |          |
| Click b           | elow to             | install th                | he requir    | ed certifi    | cate to conne        | ect to the network                       |             |          |   |          |
| Install<br>Once y | Certific<br>/ou hav | <u>ate</u><br>/e installe | ed the ce    | rtificate, p  | lease click De       | one below to com                         | plete the p | process. |   |          |
| Please I          | DO NOT              | click the bi              | lue button t | oelow as it w | vill result in an er | ror.                                     |             |          |   |          |
|                   |                     |                           |              |               |                      |                                          |             |          |   |          |
|                   |                     |                           |              |               | Done                 |                                          |             |          |   |          |

#### NHCS- Personal Network iOS Instructions

12. A new window will pop up to start the certificate installation process. Select Allow in the bottom right corner.

| 3 New Hanov                                               | ver County Schools                                          | Engaging Students,<br>Achieving Excellence | raul duradimedina gohes net |
|-----------------------------------------------------------|-------------------------------------------------------------|--------------------------------------------|-----------------------------|
|                                                           | 1 2                                                         | 3                                          |                             |
| Welcome to the NHCS Device<br>Welcome to the BYOD portal. | e Configuration Portal                                      |                                            |                             |
|                                                           | Click below to install the required certificate<br>network. | to connect to the                          |                             |
|                                                           | profile. Do you want to allow this                          | ignore Allow                               |                             |
|                                                           | Please DO NOT click the blue button bek<br>error.           | w as it will result in an                  |                             |
|                                                           |                                                             |                                            |                             |
|                                                           | Done                                                        |                                            |                             |

13. Click the **Close** button with blue letters on the bottom.

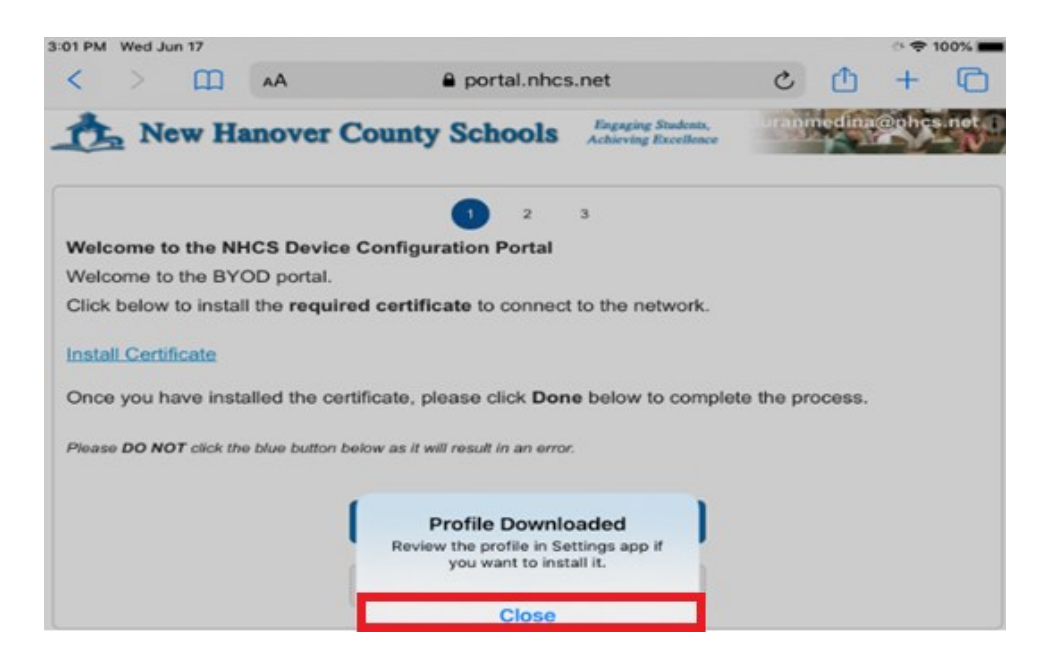

14. Click on the bottom button "Done" (blue letters).

| :49 PM W             | ed Jun 17                  |               |                                    |                                            |             |        | े 🗢   | 99% 🔳 |
|----------------------|----------------------------|---------------|------------------------------------|--------------------------------------------|-------------|--------|-------|-------|
| < >                  | ) m                        | AA            | e portal.nhc                       | s.net                                      | Ċ           | ᠿ      | +     | C     |
| <u>¢</u>             | New H                      | anover        | County Schools                     | Engaging Students,<br>Achieving Excellence | durann      | iedina | @phcs | net.  |
|                      |                            |               | 1 2                                | 3                                          |             |        |       | ,     |
| Welcom               | ne to the NI               | HCS Devic     | e Configuration Portal             |                                            |             |        |       |       |
| Welcom               | e to the BY                | OD portal.    |                                    |                                            |             |        |       |       |
| Click be             | low to insta               | II the requi  | red certificate to connect         | t to the network.                          |             |        |       |       |
| Install C<br>Once yo | ertificate<br>ou have inst | alled the ce  | ertificate, please click Dor       | ne below to comple                         | ete the pro | ocess. |       |       |
| Please DO            | O NOT click th             | e blue button | below as it will result in an erro | x.                                         |             |        |       |       |
|                      |                            |               |                                    |                                            |             |        |       |       |
|                      |                            |               | Done                               |                                            |             |        |       |       |

#### 15. Click on the "Finish" blue button on the bottom.

| 3:4 | 9 PM | Wed Ju   | n 17     |          |                 |             |                                          |       |        | ÷ 🕈   | 99% 🔳        |
|-----|------|----------|----------|----------|-----------------|-------------|------------------------------------------|-------|--------|-------|--------------|
| <   |      | >        | Ш        | AА       | 6               | portal.nhcs | .net                                     | C     | Û      | +     | C            |
| 1   | Ċ    | Ne       | w Ha     | nove     | r County        | Schools     | Engaging Students<br>Achieving Excellent | duran | medina | @phcs | s.net i<br>N |
| C   | Com  | plete    |          |          |                 |             |                                          |       |        |       |              |
| F   | leas | se click | below to | o comple | ete the process | ð.          |                                          |       |        |       |              |
|     |      |          |          |          |                 | Finish      |                                          |       |        |       |              |

16. After you click finish you will see this screen pop up please just close the window.

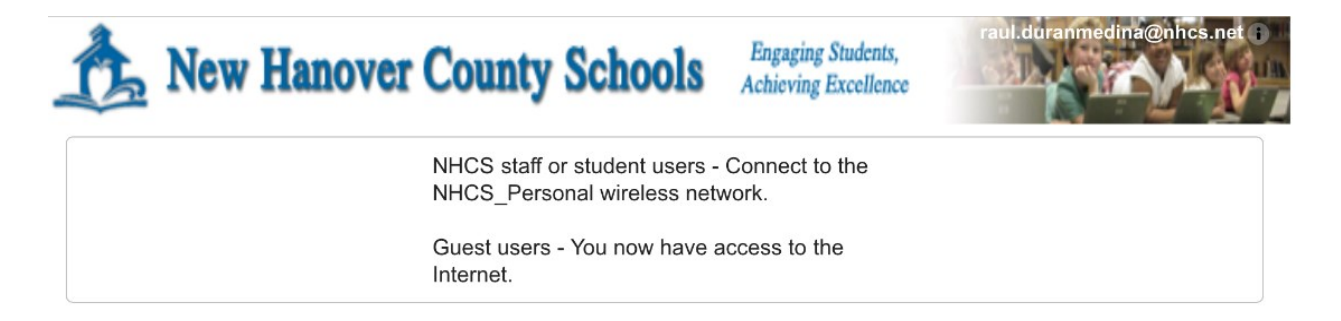

- 17. When you are ready to leave the NHCS Network go to Settings.
- 18. Click on Join\_NHCS\_Personal network.
- 19. Click on the Forget This network on the right side in blue letters.

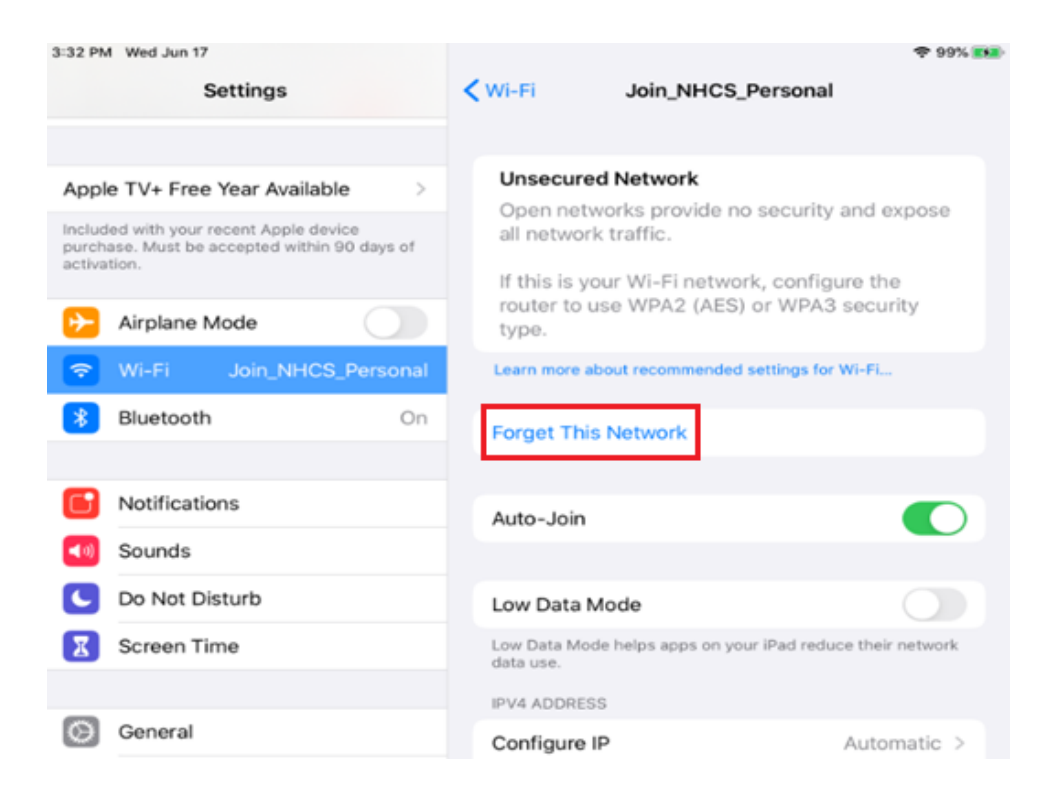

20. Click on the red letters saying Forget.

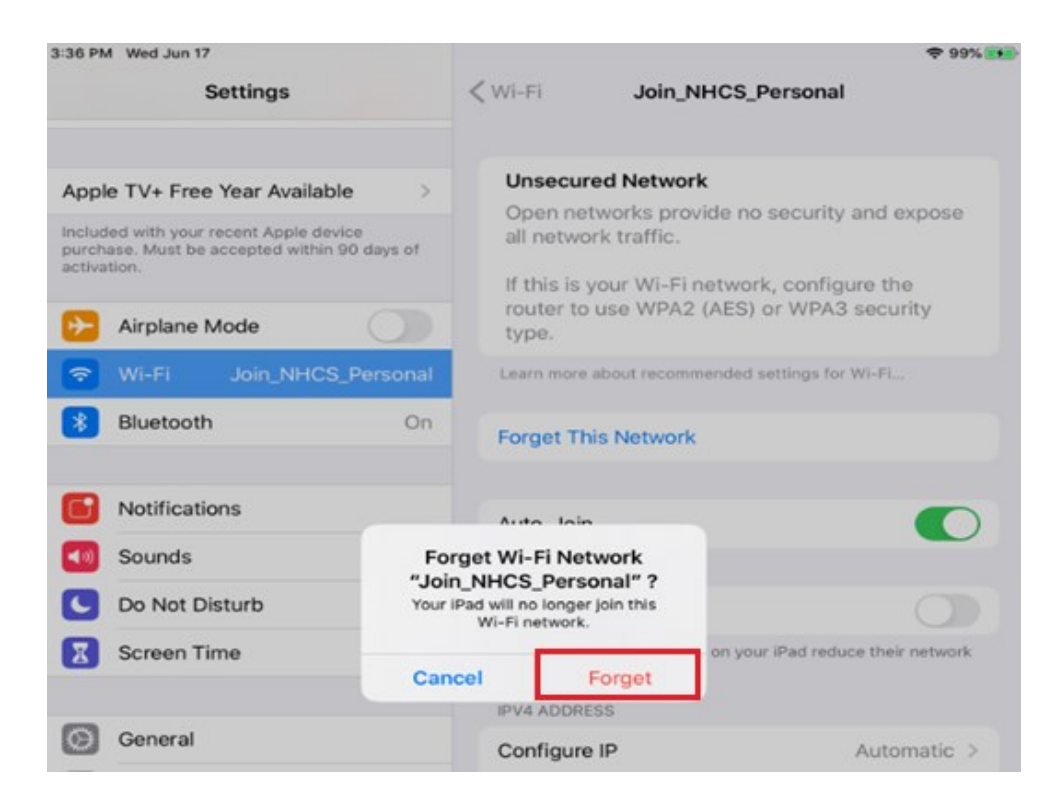

21. Scroll down on the left side and Click General.

22. On the right side scroll down and click on Profile.

| 2.00111111 | iu 36p 24            |                        | 0376            |
|------------|----------------------|------------------------|-----------------|
|            | Settings             | General                |                 |
| <b>?</b>   | Wi-Fi Not Connected  | iPad Storage           | >               |
| *          | Bluetooth On         | Background App Refresh | >               |
|            | Mattheatan           | Date & Time            | >               |
|            | Sounds               | Keyboard               | >               |
| 0          | Do Not Disturb       | Fonts                  | >               |
| X          | Screen Time          | Language & Region      | >               |
|            |                      | Dictionary             | >               |
| Ø          | General              |                        |                 |
| 8          | Control Center       | VPN                    | Not Connected > |
| AA         | Display & Brightness | Profile                | >               |
| <b>==</b>  | Home Screen & Dock   | Logil B Devidence      |                 |
| ٦          | Accessibility        | Legai & Regulatory     | ,               |
| *          | Wallpaper            | Reset                  | >               |
|            | Siri & Search        | Shut Down              |                 |
|            | Touch ID & Passcode  |                        |                 |

#### 23. Click on the nhcs-CERT-CA.

| Settings                                                                                           | Ceneral Profile    |   |
|----------------------------------------------------------------------------------------------------|--------------------|---|
| Apple TV+ Free Year Available                                                                      | DOWNLOADED PROFILE |   |
| Profile Downloaded >                                                                               | nhcs-CERT-CA       | > |
| Included with your recent Apple device purchase.<br>Must be accepted within 90 days of activation. |                    |   |
| Airplane Mode                                                                                      |                    |   |
| S Wi-Fi Not Connected                                                                              |                    |   |
| 8 Bluetooth On                                                                                     |                    |   |
| D Notifications                                                                                    |                    |   |
| Sounds                                                                                             |                    |   |
| C Do Not Disturb                                                                                   |                    |   |
| Screen Time                                                                                        |                    |   |
| 🙆 General                                                                                          |                    |   |
| Control Center                                                                                     |                    |   |
| AA Display & Brightness                                                                            |                    |   |
| Home Screen & Dock                                                                                 |                    |   |

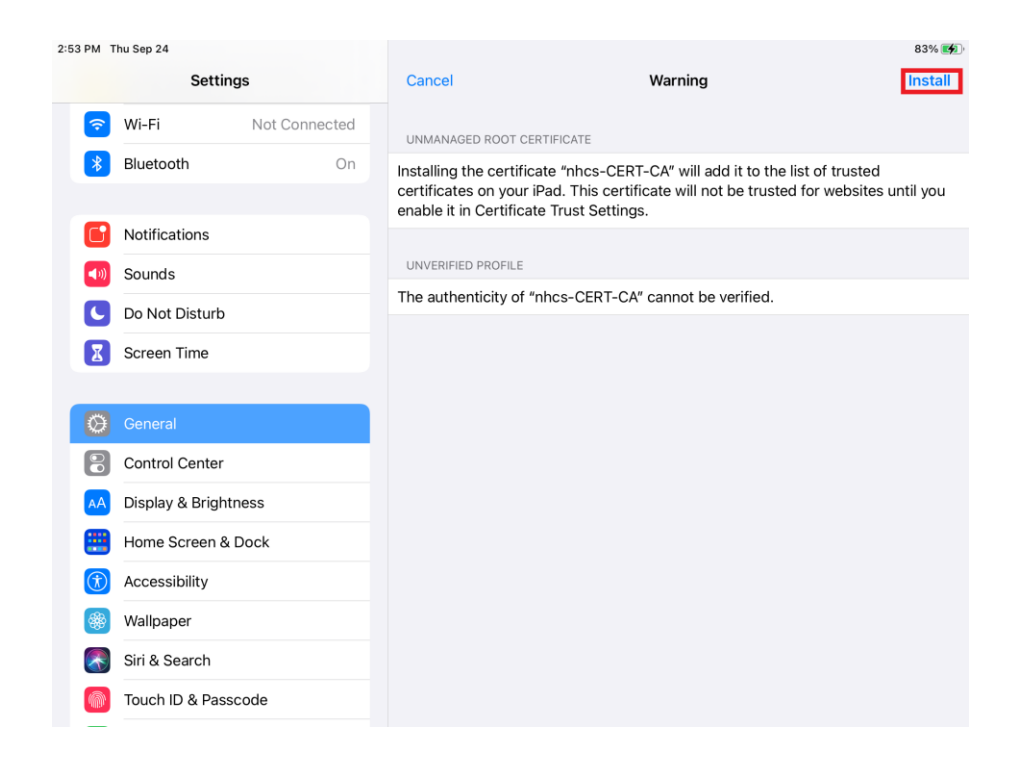

25. Click install again.

| 9:13 AM Fri Sep 25                                                                                 |                                                                                                    | 94% 🔳                                       |
|----------------------------------------------------------------------------------------------------|----------------------------------------------------------------------------------------------------|---------------------------------------------|
| Settings                                                                                           | Cancel Warning                                                                                                    | Install                                     |
| Apple TV+ Free Year Available                                                                      | UNMANAGED ROOT CERTIFICATE                                                                                                    |                                             |
| Included with your recent Apple device purchase.<br>Must be accepted within 90 days of activation. | Installing the certificate "nhcs-CERT-CA" will add it to the<br>certificates on your iPad. This certificate will not be truste<br>analysis is certificate. Trust Settinger | list of trusted<br>d for websites until you |
| E Airplane Mode                                                                                    | enable it in Certificate must settings.                                                                                                    |                                             |
| 🛜 Wi-Fi Not Connected                                                                              | UNVERIFIED PROFILE                                                                                                    |                                             |
| Bluetooth On                                                                                       | The authenticity of "nhcs-CERT-CA" cannot be verified.                                                                                                    |                                             |
| <ul> <li>Notifications</li> <li>Sounds</li> <li>Do Not Disturb</li> <li>Screen Time</li> </ul>     | Install Profile Cancel Install                                                                                                    |                                             |
| 😡 General                                                                                          |                                                                                                    |                                             |
| Control Center                                                                                     |                                                                                                    |                                             |
| AA Display & Brightness                                                                            |                                                                                                    |                                             |
| Home Screen & Dock                                                                                 |                                                                                                    |                                             |
| Accessibility                                                                                      |                                                                                                    |                                             |

The certificate has been installed and verified (green letters)

#### 26. Click in Done.

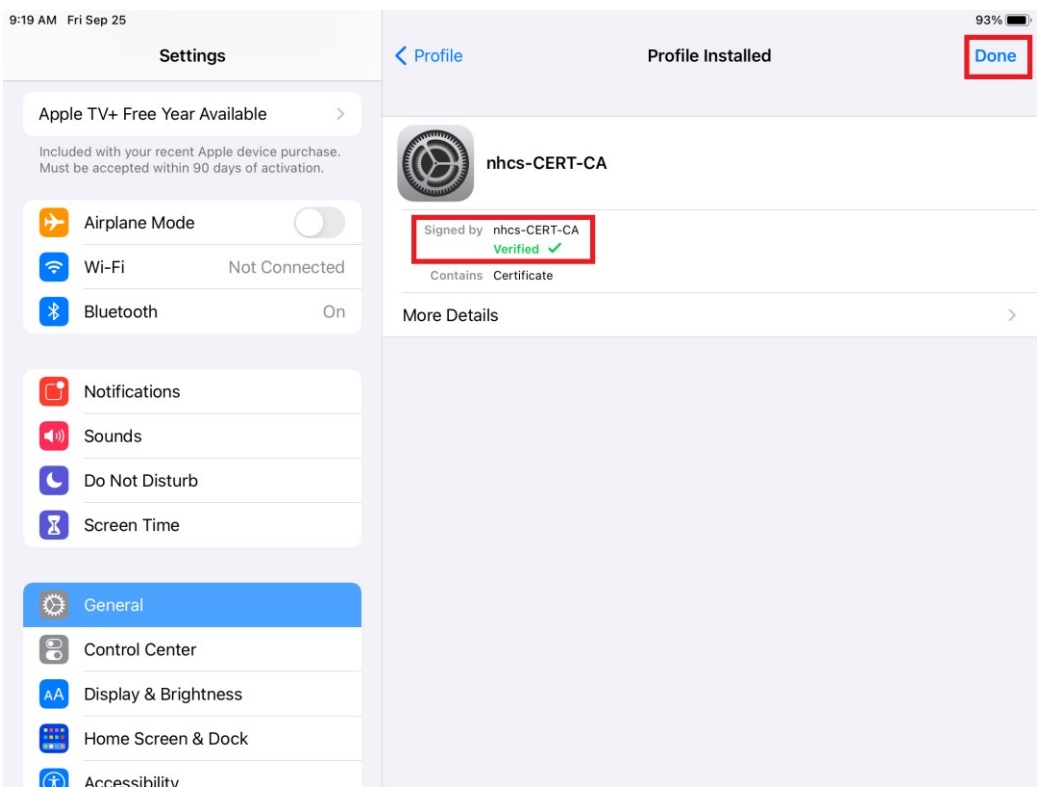

#### 27. Go back to **Settings** and scroll up until you find **WI-FI**.

28. Click the NHCS\_Personal and repeat (STEPS 2 AND 3 ON THE

NHCS\_PERSONAL on the left) and connect to the NHCS\_Personal Wifi.

| 8:21 AM Fri Sep 25                                                                                 |                                                                                                    | 100% 🚧                    |
|----------------------------------------------------------------------------------------------------|----------------------------------------------------------------------------------------------------|---------------------------|
| Settings                                                                                           | Wi-Fi                                                                                               |                           |
| Apple TV+ Free Year Available                                                                      | Wi-Fi                                                                                               |                           |
| Included with your recent Apple device purchase.<br>Must be accepted within 90 days of activation. | NETWORKS                                                                                            |                           |
| Airplane Mode                                                                                      | Join_NHCS_Personal                                                                                  | <b>∻</b> (i)              |
| 😪 Wi-Fi Not Connected                                                                              | MDM_iPad                                                                                            | <del>?</del> (j)          |
| 8 Bluetooth On                                                                                     | NHCS_Personal                                                                                       | ê 🗢 🗓                     |
| Notifications                                                                                      | NHCS_Private                                                                                        | ê 🔶 📋                     |
| Sounds                                                                                             | Staff_iPad                                                                                          | 🔒 🤶 i                     |
| C Do Not Disturb                                                                                   | Student_iPad                                                                                        | ₽ ╤ (j)                   |
| Screen Time                                                                                        | Test                                                                                                | 🔒 🤝 i                     |
|                                                                                                    | Other                                                                                               |                           |
| General                                                                                            |                                                                                                    |                           |
| Control Center                                                                                     | Ask to Join Networks                                                                                | Notify >                  |
| AA Display & Brightness                                                                            | Known networks will be joined automatically. If no known networks a notified of available networks. | re available, you will be |
| Home Screen & Dock                                                                                 | Auto-Join Hotspot                                                                                   | Automatic >               |
| (i) Accessibility                                                                                  | Allow this device to automatically discover pearby personal betapets                                | when no Wi-Ei notwork     |

| 8:22 AM Fri Sep 25                                                                                 |                                              | 100% 🛃                                          |
|----------------------------------------------------------------------------------------------------|----------------------------------------------|-------------------------------------------------|
| Settings                                                                                           | ✓ Wi-Fi Join_NH                              | ICS_Personal                                    |
| Apple TV+ Free Year Available                                                                      |                                              |                                                 |
| Included with your recent Apple device purchase.<br>Must be accepted within 90 days of activation. | Join This Network                            |                                                 |
| Airplane Mode                                                                                      | Private Address                              |                                                 |
| ᅙ Wi-Fi Not Connected                                                                              | Wi-Fi Address                                | 4A:06:CB:72:08:12                               |
| Bluetooth On                                                                                       | Using a private address helps reduce trackin | g of your iPad across different Wi-Fi networks. |
|                                                                                                    | IPV4 ADDRESS                                 |                                                 |
| Notifications                                                                                      | Configure IP                                 | Automatic >                                     |
| (1) Sounds                                                                                         | DNS                                          |                                                 |
| C Do Not Disturb                                                                                   | Configure DNS                                | Automatic >                                     |
| Screen Time                                                                                        | HTTP PROXY                                   |                                                 |
| General                                                                                            | Configure Proxy                              | Off >                                           |
| Control Center                                                                                     |                                              |                                                 |
| AA Display & Brightness                                                                            |                                              |                                                 |
| Home Screen & Dock                                                                                 |                                              |                                                 |
| (f) Accessibility                                                                                  |                                              |                                                 |

29. Enter your username and password, click Join in blue letters on top on the right side.

This is the same username and password you use to log into a NHCS owned computer.

| 1:52 PM Thu Jun 18                                    |          |                                        |             | 99% 🛃            |
|-------------------------------------------------------|----------|----------------------------------------|-------------|------------------|
| Settings                                              |          | Enter the password for "NHCS_Personal" |             |                  |
| County Schools. Learn more about device               | Cancel   | Enter Password                         | Join        |                  |
| Sign in to your iPad<br>Set up iCloud, the App Store, |          |                                        |             | 🔒 🗢 📋            |
|                                                       | Username | 1                                      |             |                  |
| 😥 Airplane Mode                                       | Password |                                        |             | 🖬 🗢 (j)          |
| ᅙ Wi-Fi Not                                           |          |                                        |             |                  |
| Bluetooth                                             | Mode     |                                        | Automatic > |                  |
|                                                       |          |                                        |             | <del>?</del> (j) |
| -                                                     |          |                                        |             |                  |

# NHCS - Personal Network iOS Instructions

30. Click Trust on the top right side blue letters:

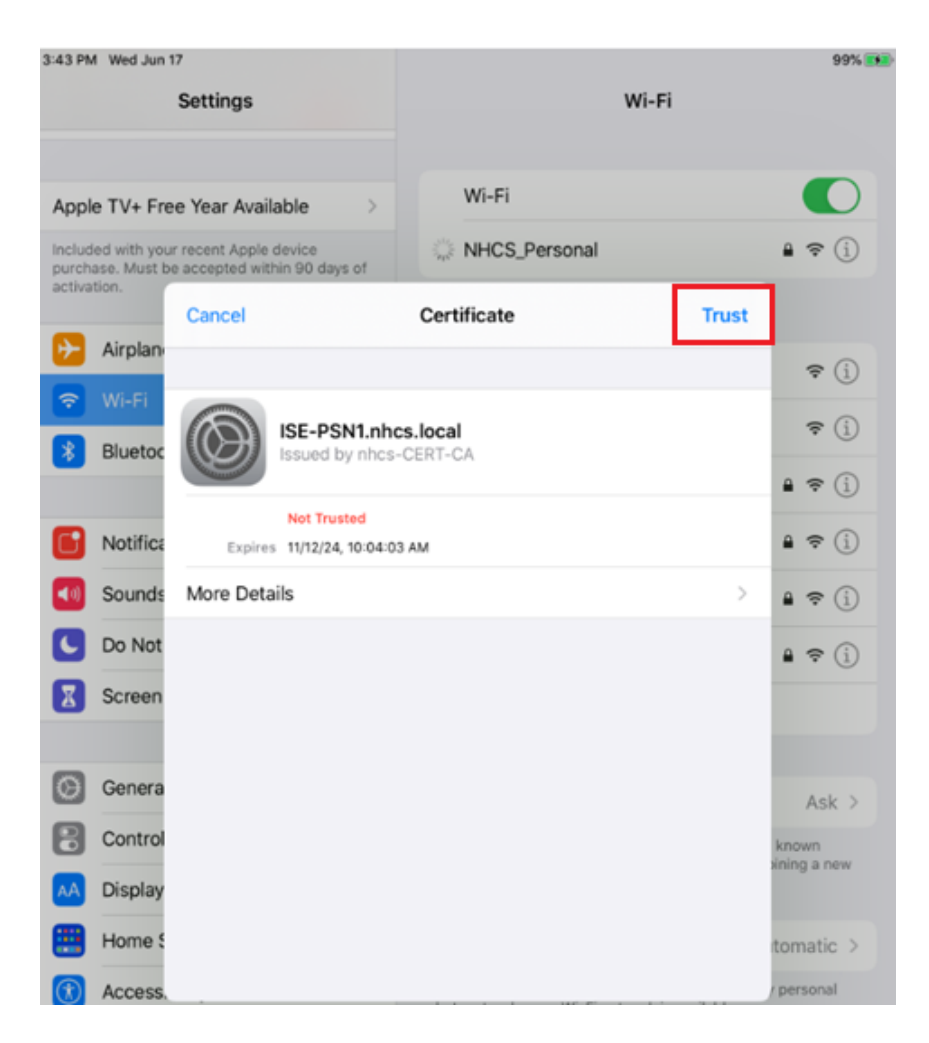

28- When you click Trust you should be able to connect to NHCS\_Personal wireless network. Look for the blue checkmark next to NHCS\_Personal.

Note: Sometimes it takes a few attempts to log in.

| 1:47 PM Thu Jun 18<br>Settings                                  | Look for wi-Fi                                                                                                    | \$ 99% <b>-</b>   |  |
|-----------------------------------------------------------------|----------------------------------------------------------------------------------------------------|-------------------|--|
| County Schools. Learn more about device supervision             | Checkmark                                                                                                    |                   |  |
| Sign in to your iPad<br>Set up iCloud, the App Store, and more. | ✓ NHCS_Personal                                                                                                    | ê 🗢 🚺             |  |
|                                                                 | MY NETWORKS                                                                                                    |                   |  |
| Profile Downloaded >                                            | Staff_iPad                                                                                                    | ≗ ≑ 🚺             |  |
| Cirplane Mode                                                   | OTHER NETWORKS                                                                                                    |                   |  |
| Wi-Fi NHCS_Personal                                             | Join_NHCS_Personal                                                                                                    | <del>ବ</del> (j)  |  |
| Bluetooth On                                                    | MDM_iPad                                                                                                    | হু 🚺              |  |
|                                                                 | NHCS_Private                                                                                                    | ê 🗢 🚺             |  |
| Notifications                                                   | Student_iPad                                                                                                    | ê ≑ (Ì)           |  |
| Sounds                                                          | Other                                                                                                    |                   |  |
| C Do Not Disturb                                                |                                                                                                    |                   |  |
| Screen Time                                                     | Ask to Join Networks                                                                                                    | Notify >          |  |
| _                                                               | Known networks will be joined automatically. If no known networks are available, you will be notified of<br>available networks. |                   |  |
| General 1                                                       |                                                                                                    |                   |  |
| Control Center                                                  | Auto-Join Hotspot                                                                                                    | isk to Join >     |  |
| A Display & Brightness                                          | Allow this device to automatically discover nearby personal hotspots when no Wi-Fi netw                                         | ork is available. |  |